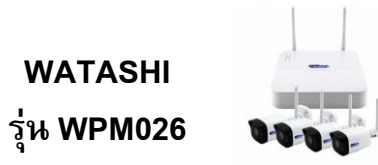

### การใช้งานเบื้องต้น WPM026

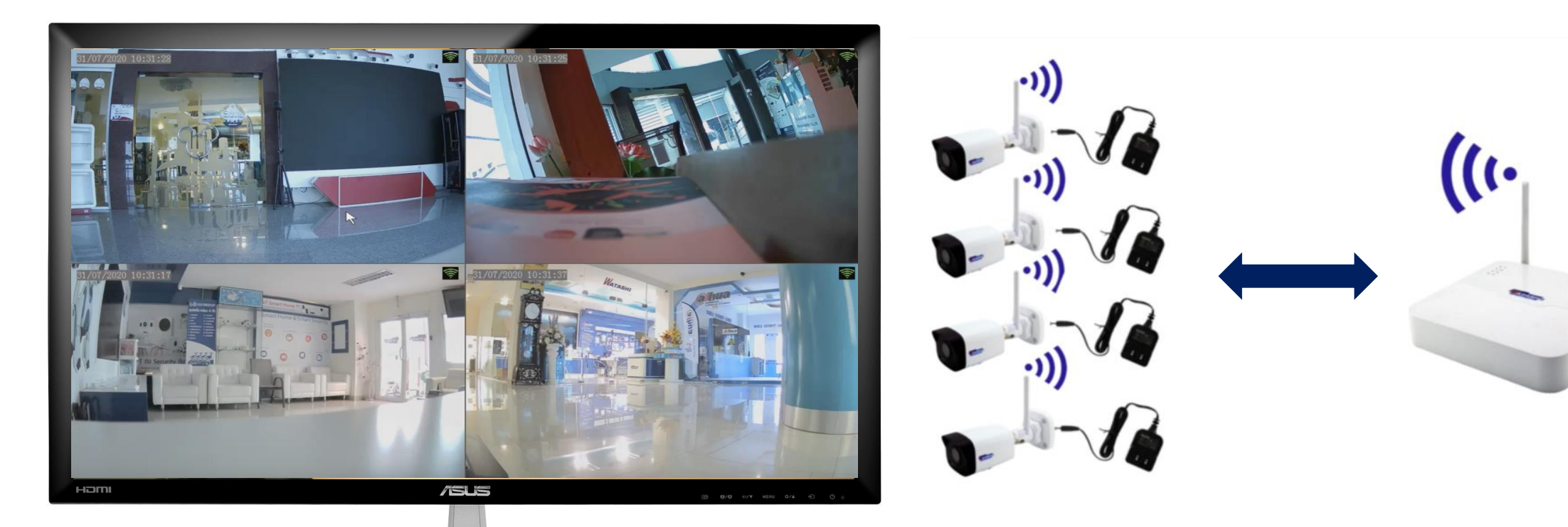

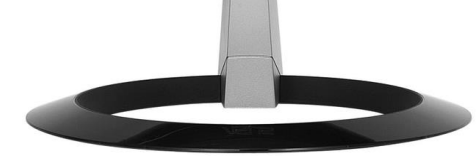

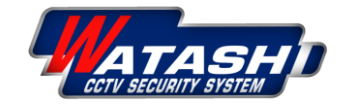

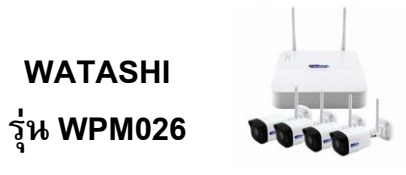

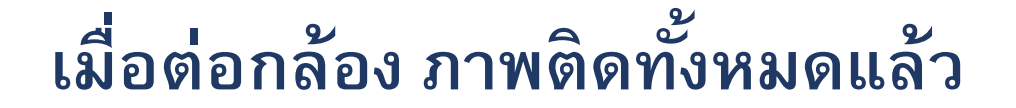

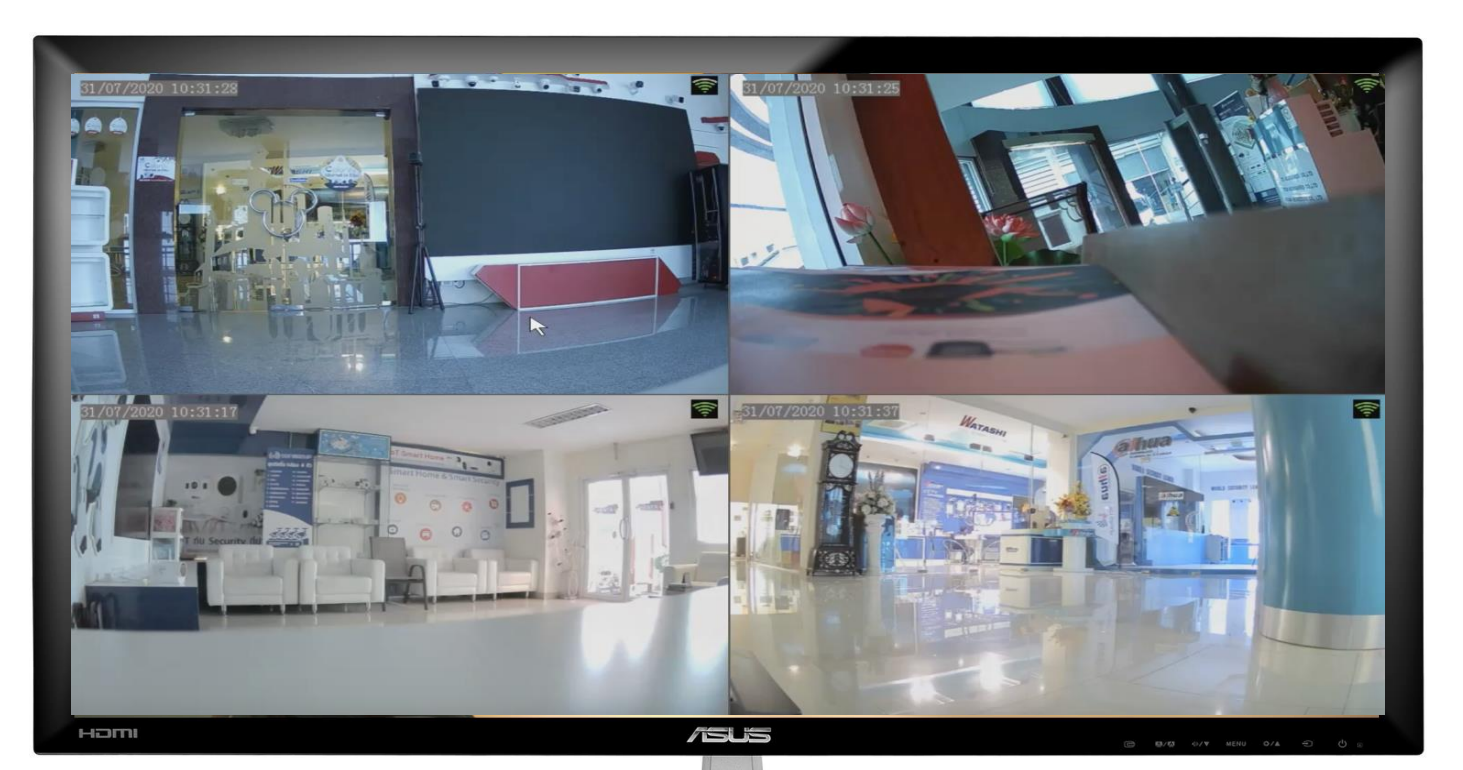

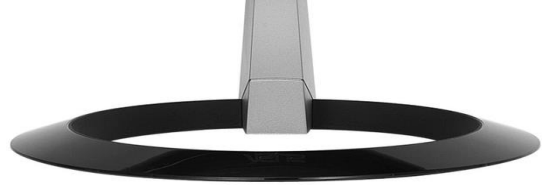

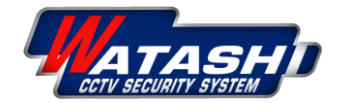

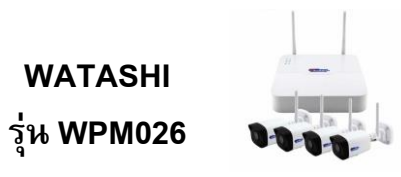

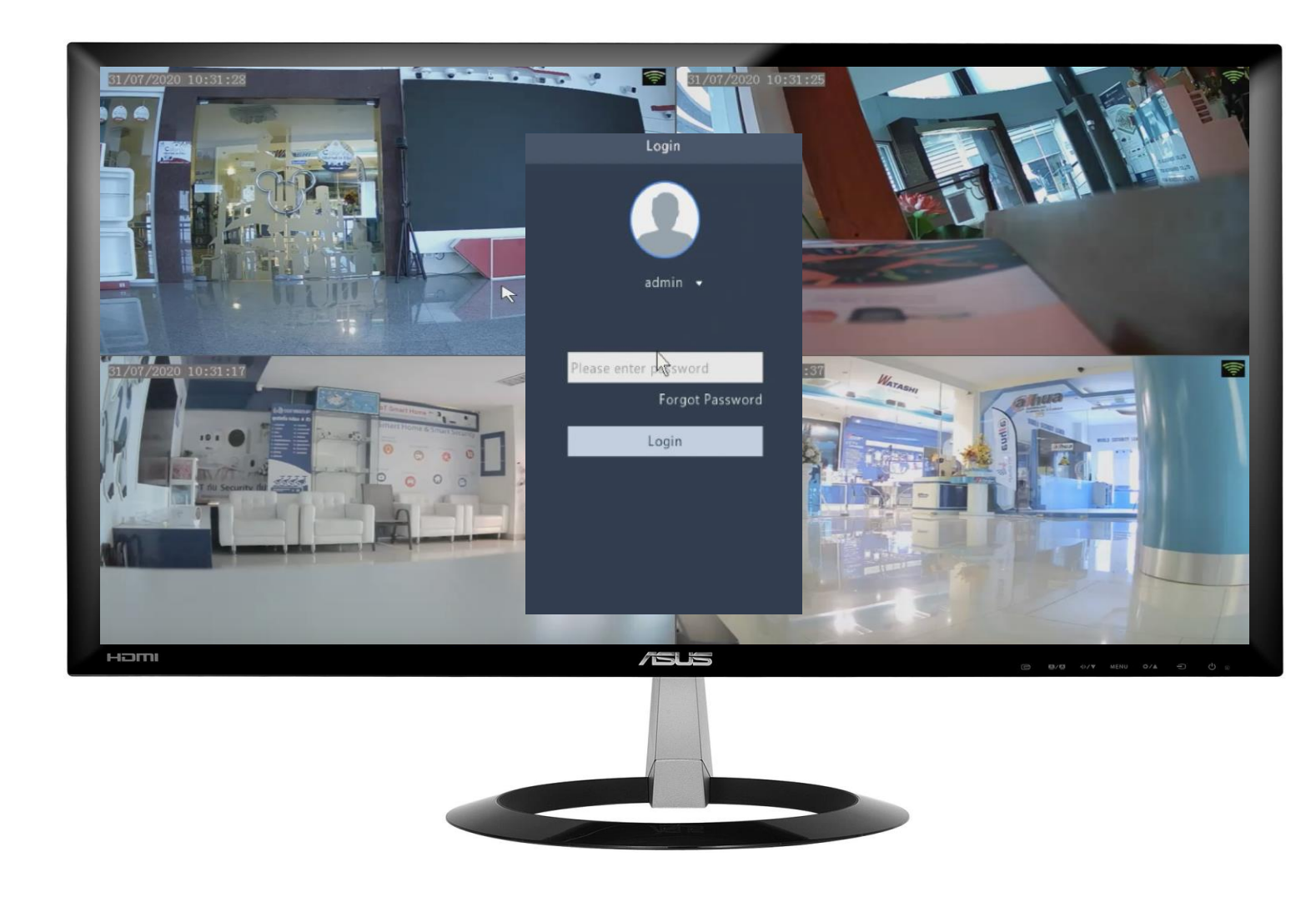

1.คลิกขวา เพื่อเข้า Menu แล้วเข้า Login การใช้งาน รหัสผ่าน คือ 123456

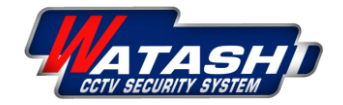

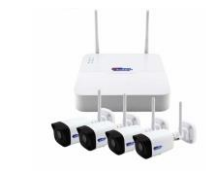

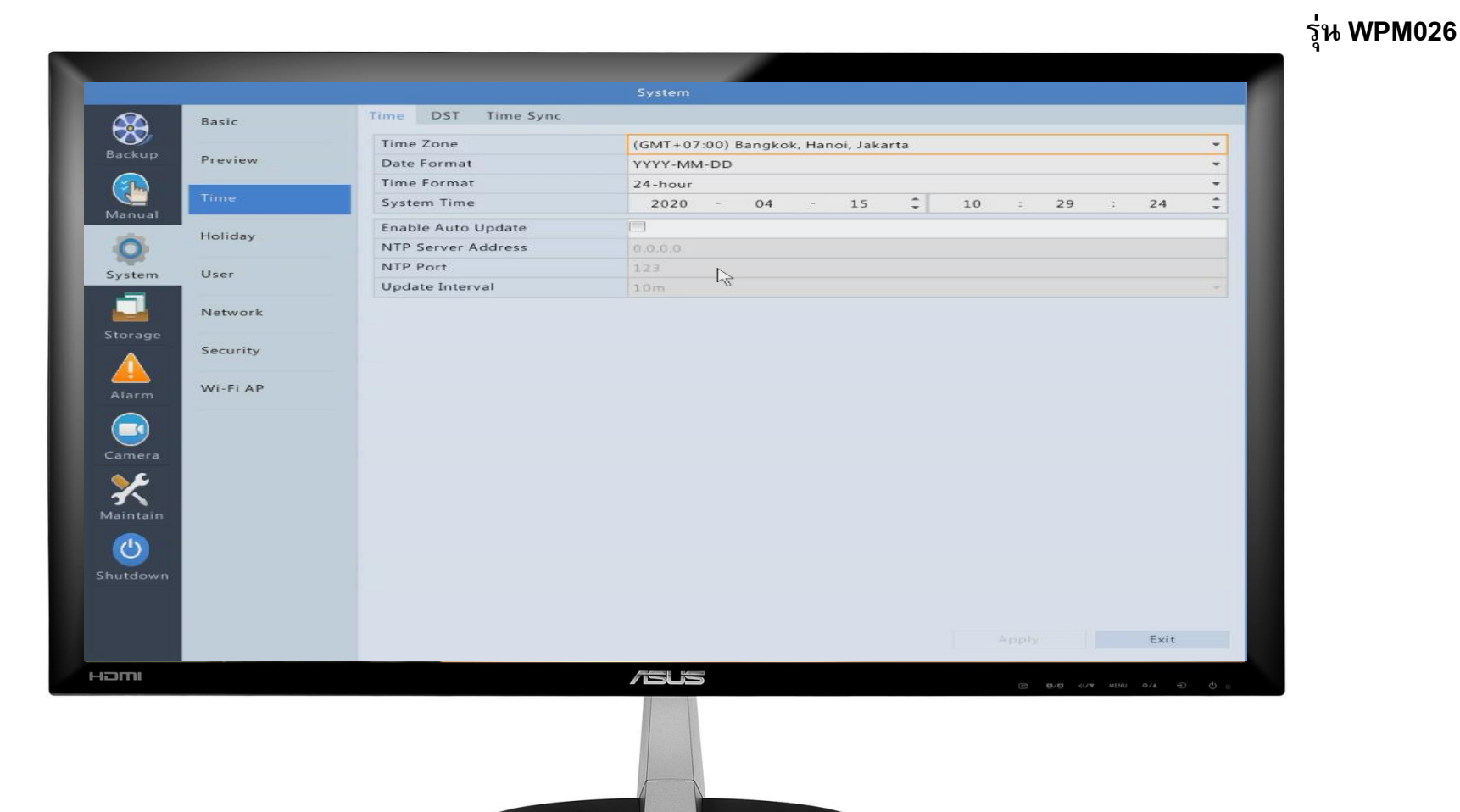

2.เมื่อเข้าเมนูได้แล้ว ไปที่ System → Time เพื่อตั้งค่าเวลาเครื่องบันทึกให้ตรงกับปัจจุบัน → กด Apply

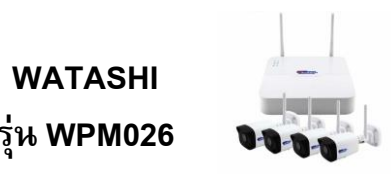

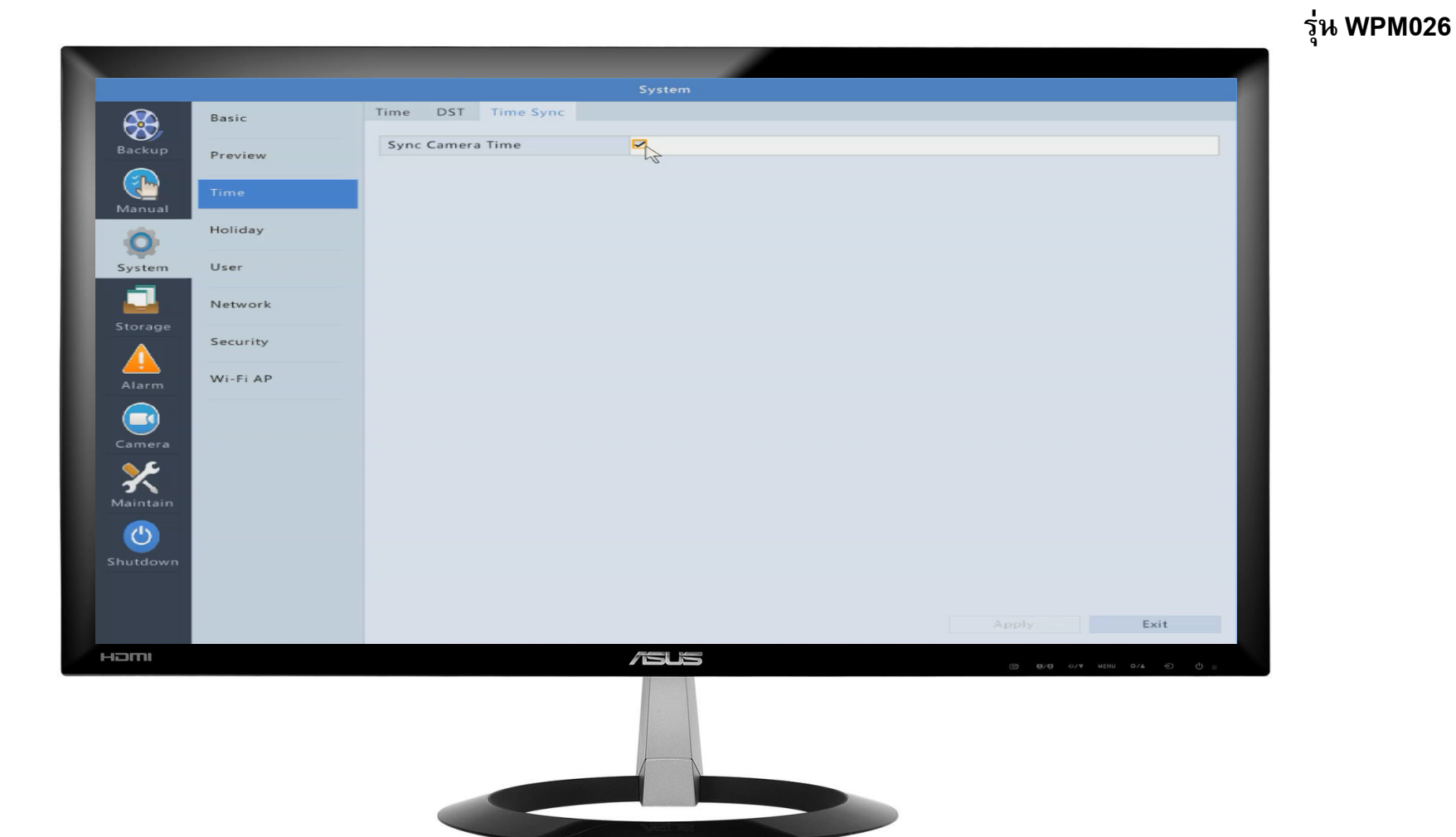

3.หลังจากนั้น ไปที่ System → Time → Time Sync เพื่อซิงค์เวลาให้กับกล้อง → กด Apply

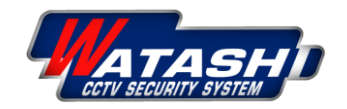

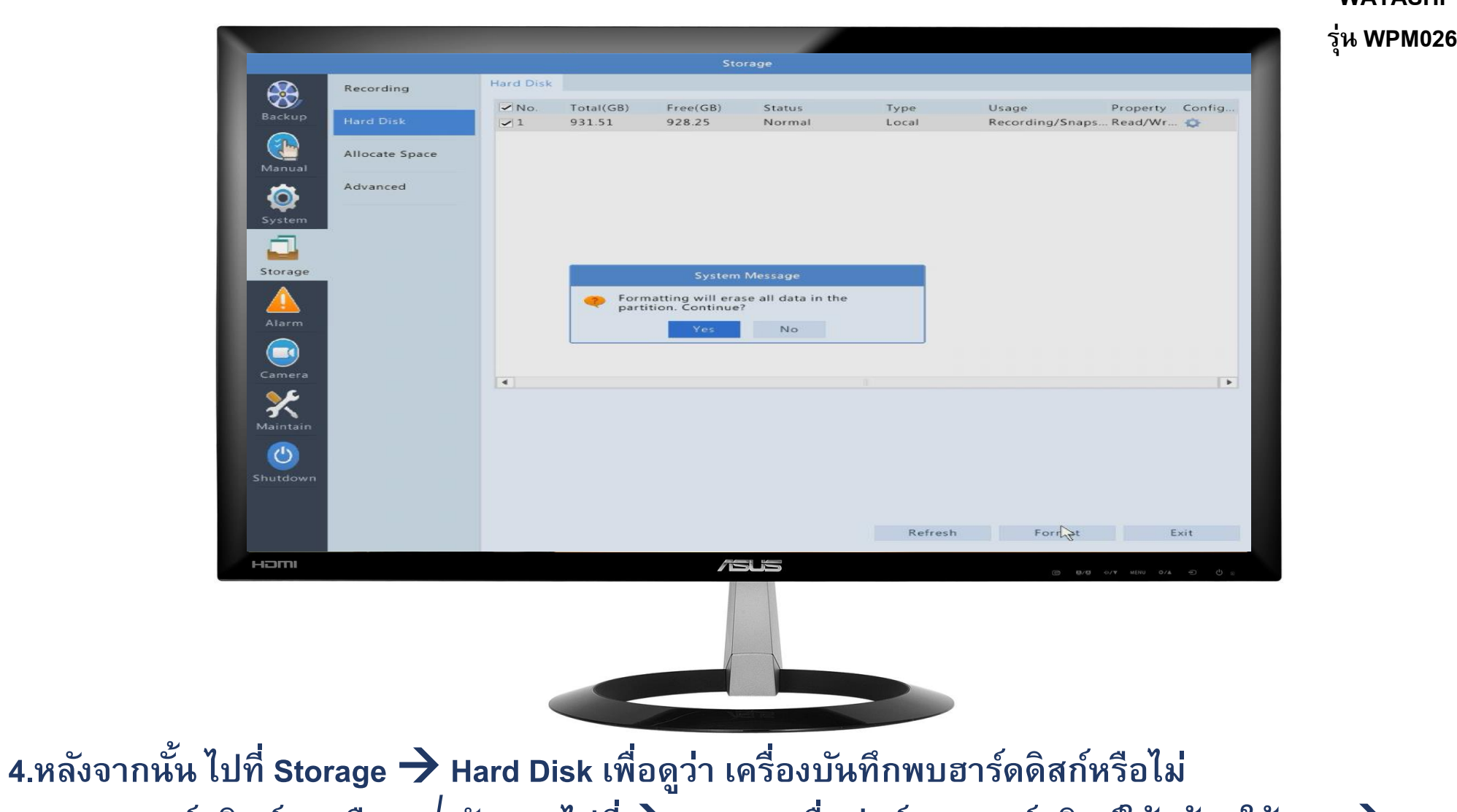

5.หากพบฮาร์ดดิสก์ กดเลือก √ ดังภาพ ไปที่ → Format เพื่อฟอร์แมต ฮาร์ดดิสก์ให้พร้อมใช้งาน → กด Yes

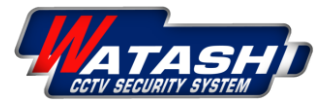

WATASHI

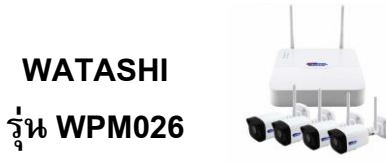

# วิธีการดูย้อนหลัง

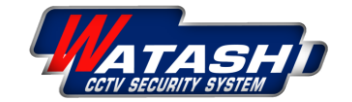

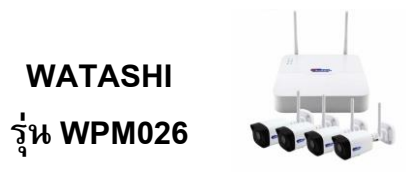

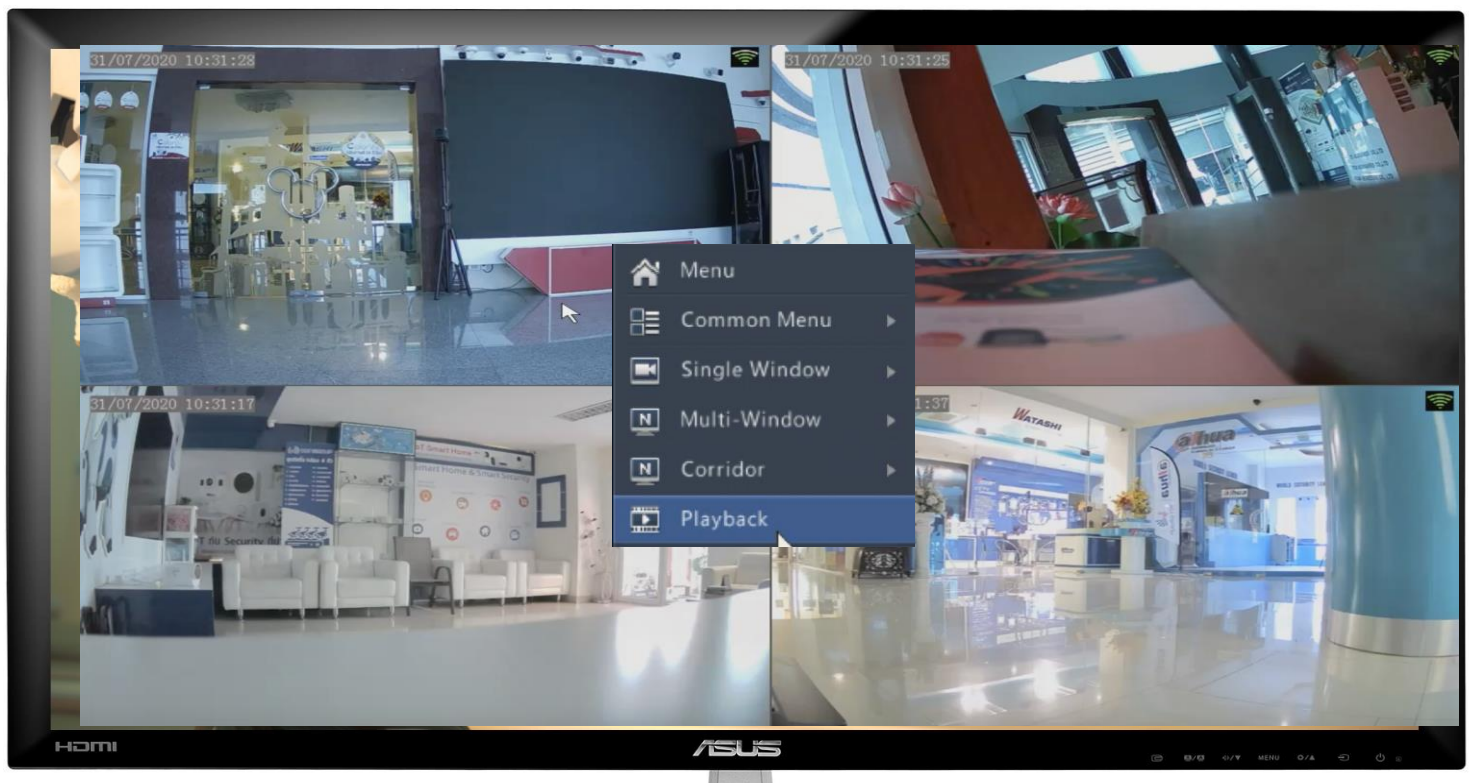

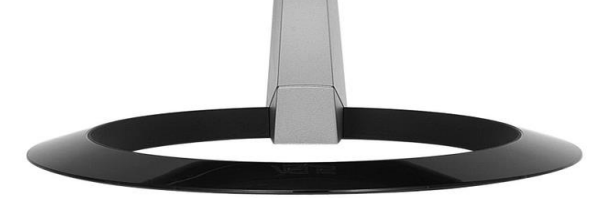

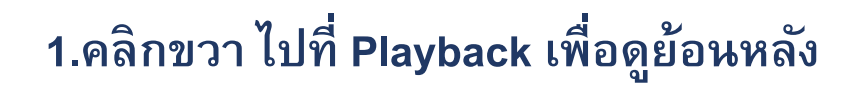

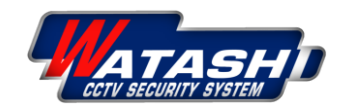

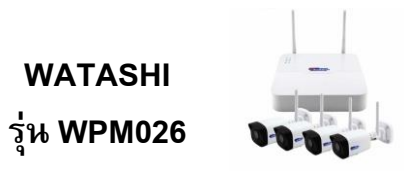

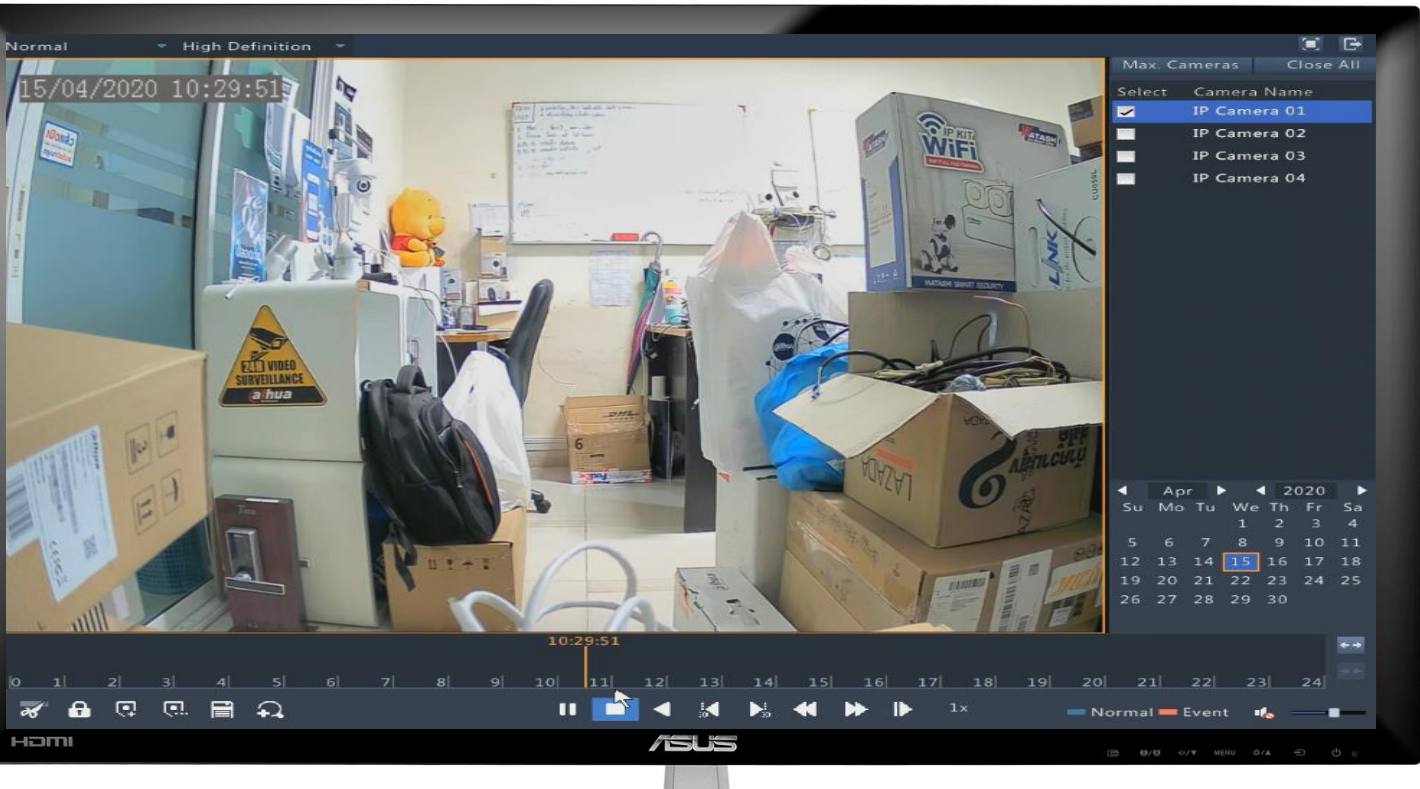

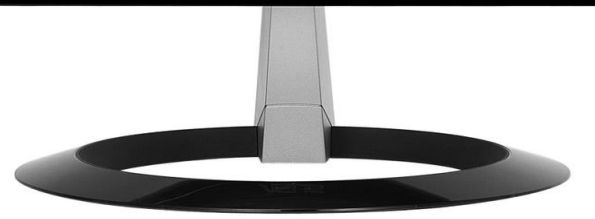

2.สามารถเลือก กล้อง และวันที่ ที่ต้องการดูย้อนหลังได้

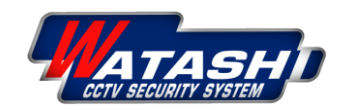

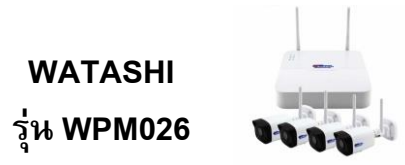

#### การสำรองไฟล์

|                             |                  |           | Backup                                 |                                 |  |  |  |  |  |
|-----------------------------|------------------|-----------|----------------------------------------|---------------------------------|--|--|--|--|--|
| Recording                   | Recording Backup |           |                                        |                                 |  |  |  |  |  |
|                             | ✓ AII            | ✓ D1 ✓ D2 | 2 🔽 D3                                 | ✓ D4                            |  |  |  |  |  |
| Backup                      | Recording        | Tuna      |                                        |                                 |  |  |  |  |  |
|                             | Event Type       |           | All                                    | •                               |  |  |  |  |  |
| Manual                      | File Type        |           | All                                    |                                 |  |  |  |  |  |
| Malita                      | Start Time       |           | 2020 -                                 | 04 - 15 00 : 00 : 00 0          |  |  |  |  |  |
|                             | End Time         |           | 2020 -                                 | 04 - 15 23 : 59 : 59 2          |  |  |  |  |  |
| System                      |                  |           |                                        |                                 |  |  |  |  |  |
| -                           |                  |           |                                        |                                 |  |  |  |  |  |
|                             |                  |           |                                        |                                 |  |  |  |  |  |
| Storage                     |                  |           |                                        |                                 |  |  |  |  |  |
|                             | ]                | F         |                                        |                                 |  |  |  |  |  |
|                             |                  |           |                                        |                                 |  |  |  |  |  |
| Alarm                       |                  |           |                                        |                                 |  |  |  |  |  |
|                             |                  |           |                                        |                                 |  |  |  |  |  |
|                             |                  |           |                                        |                                 |  |  |  |  |  |
| Camera                      |                  |           |                                        |                                 |  |  |  |  |  |
|                             |                  |           |                                        |                                 |  |  |  |  |  |
|                             |                  |           |                                        |                                 |  |  |  |  |  |
| Maintain                    |                  |           |                                        |                                 |  |  |  |  |  |
|                             |                  |           |                                        |                                 |  |  |  |  |  |
| Shutdown                    |                  |           |                                        |                                 |  |  |  |  |  |
|                             |                  |           |                                        |                                 |  |  |  |  |  |
|                             |                  |           |                                        |                                 |  |  |  |  |  |
|                             |                  |           |                                        | Search Exit                     |  |  |  |  |  |
|                             |                  |           |                                        |                                 |  |  |  |  |  |
| наті                        |                  |           | /SUS                                   | (m) 160/05 4//▼ MEHU 0/A දට ඒ ෙ |  |  |  |  |  |
|                             |                  |           |                                        |                                 |  |  |  |  |  |
|                             |                  |           |                                        |                                 |  |  |  |  |  |
|                             |                  |           |                                        |                                 |  |  |  |  |  |
|                             |                  |           |                                        |                                 |  |  |  |  |  |
|                             |                  |           |                                        |                                 |  |  |  |  |  |
|                             |                  |           |                                        |                                 |  |  |  |  |  |
|                             |                  |           |                                        |                                 |  |  |  |  |  |
|                             |                  |           |                                        |                                 |  |  |  |  |  |
| 3.คลกขวา Main Menu 🍞 Backup |                  |           |                                        |                                 |  |  |  |  |  |
|                             |                  |           |                                        |                                 |  |  |  |  |  |
|                             | a.a.a.           | 2         | ~~~~~~~~~~~~~~~~~~~~~~~~~~~~~~~~~~~~~~ |                                 |  |  |  |  |  |
| ตามภาพ สามาร                | นเลอก            | กลอง แล   | าะ วห เ                                | <b>เลา พตองการสารองเพลเด</b>    |  |  |  |  |  |
|                             |                  |           |                                        |                                 |  |  |  |  |  |

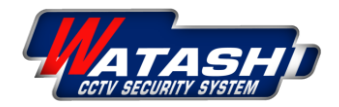

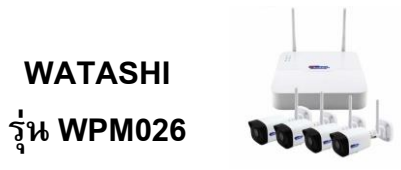

### วิธีการดูออนไลน์ผ่านแอพพลิเคชั่น บนมือถือ

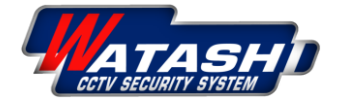

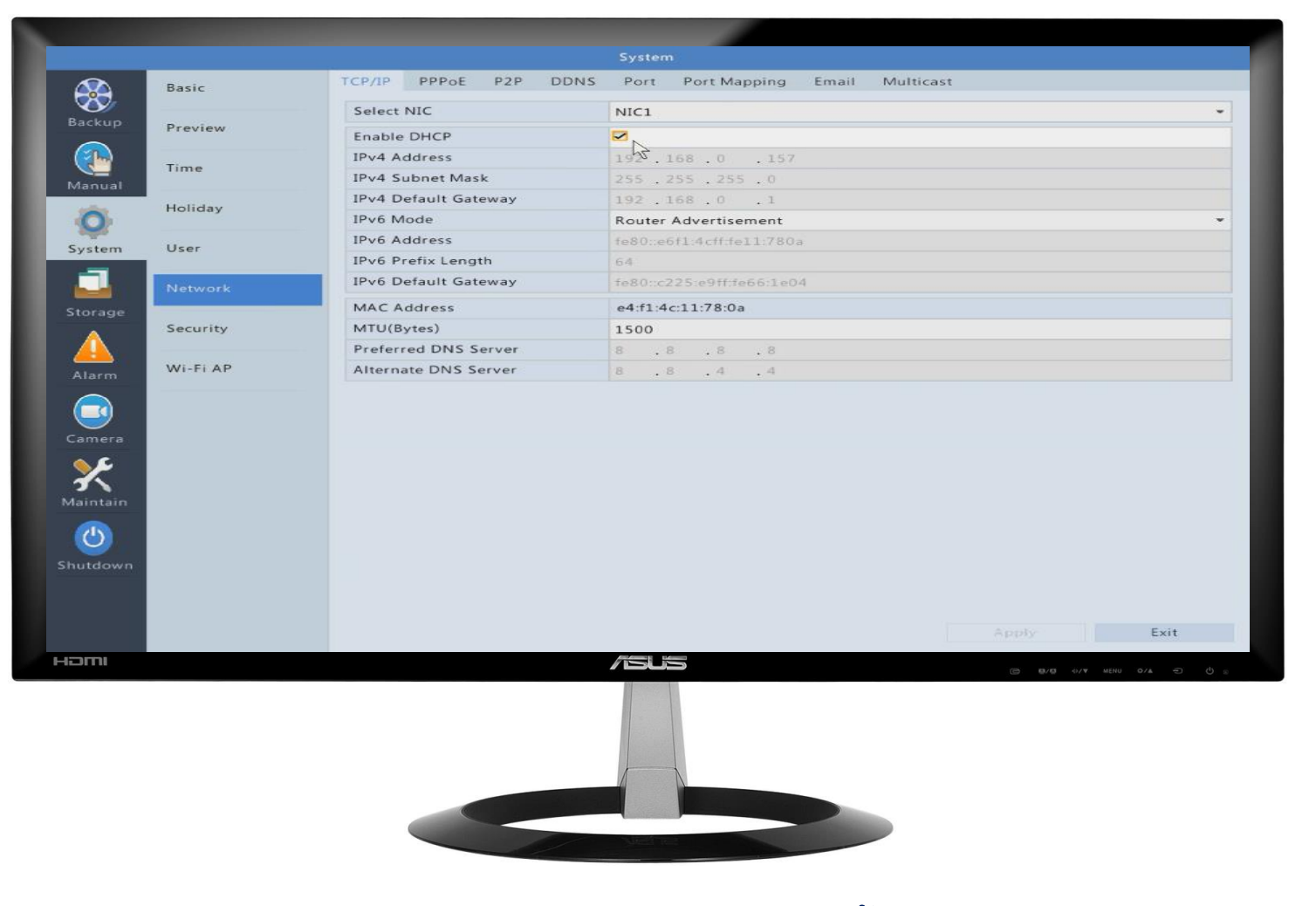

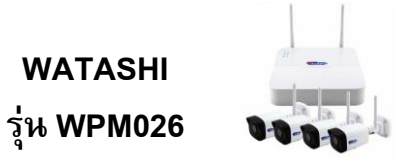

1.คลิกขวา Main Menu -> System -> Network -> TCP/IP เพื่อตั้งค่าไอพีให้เครื่องบันทึก 2.กดเลือก √ เพื่อเปิดใช้งาน DHCP รับไอพีอัตโนมัติจากเร้าเตอร์ → Apply หลังจากนั้น กด Exit เพื่อมาหน้าจอหลัก

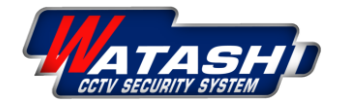

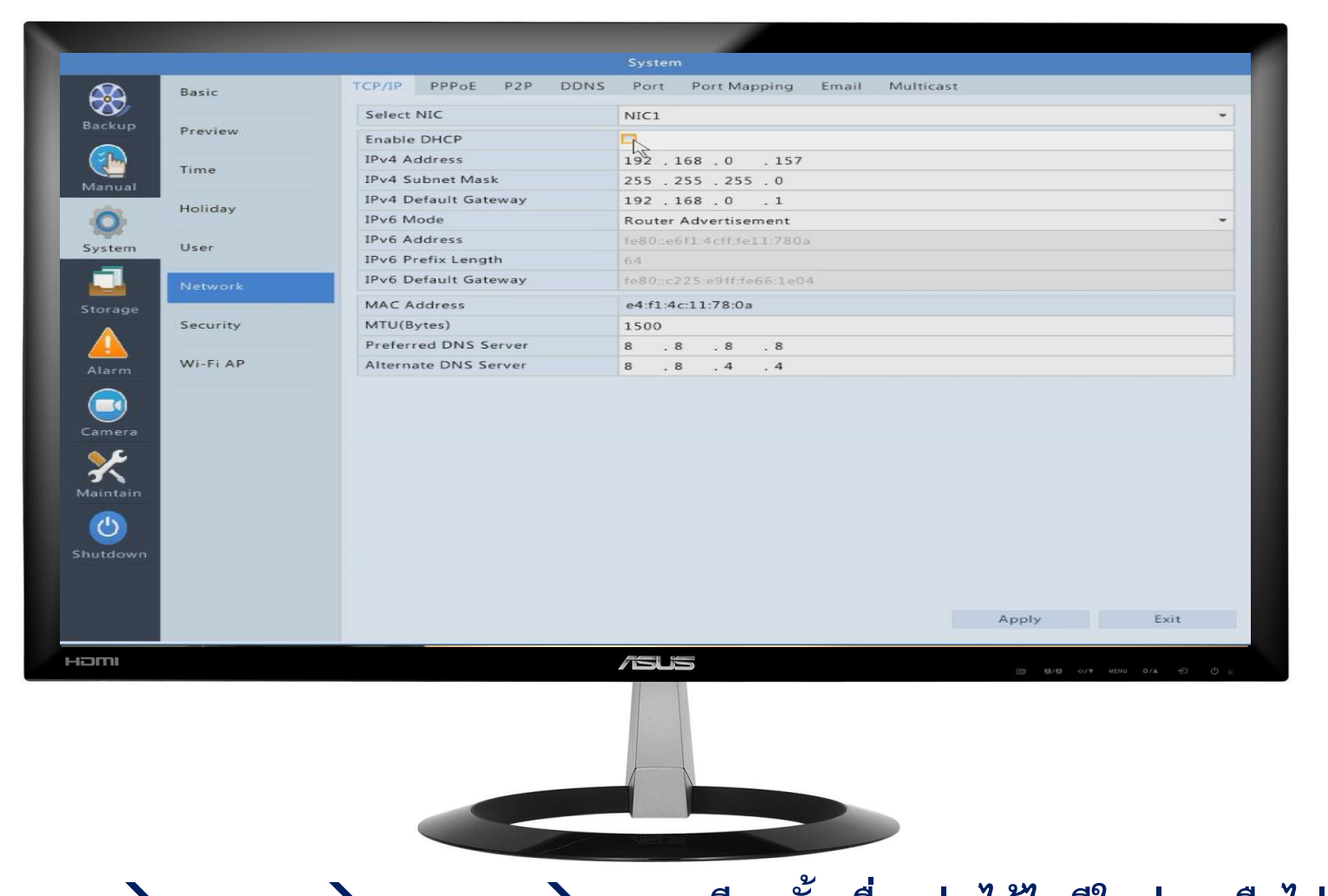

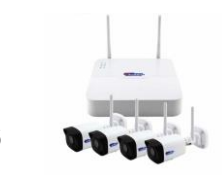

รุ่น WPM026

3.คลิกขวา Main Menu → System → Network →TCP/IP อีกครั้ง เพื่อดูว่า ได้ไอพีใหม่มาหรือไม่ หากได้ไอพี มาแล้ว ให้กดเอา √ ออกจากช่อง DHCP ตามภาพ และกด Apply

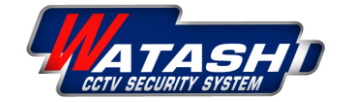

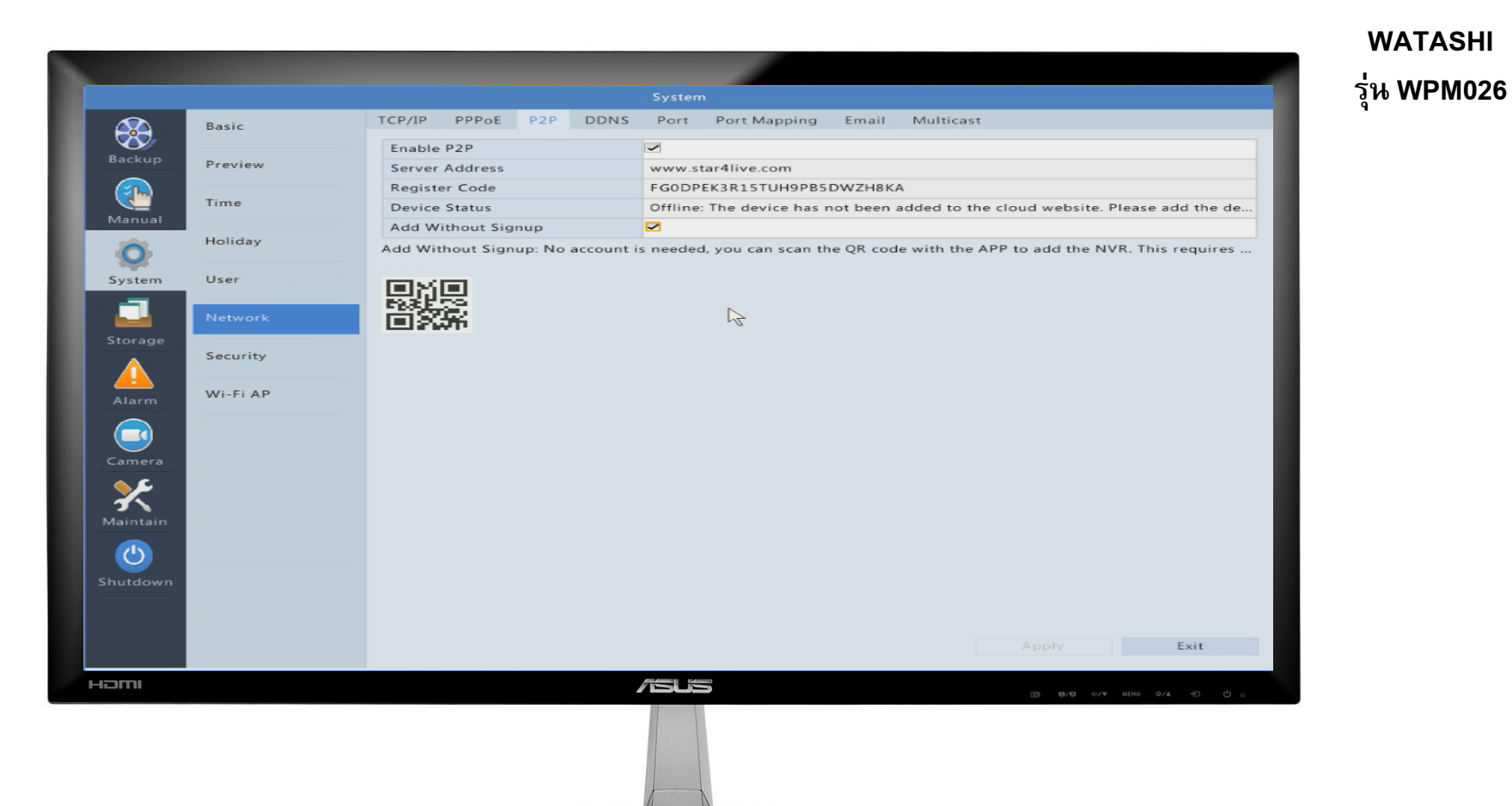

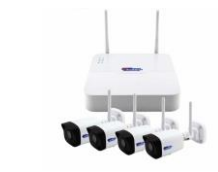

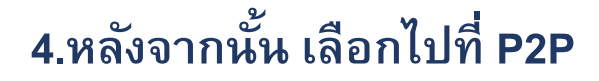

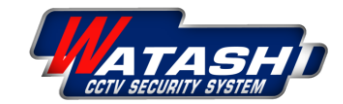

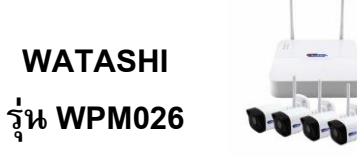

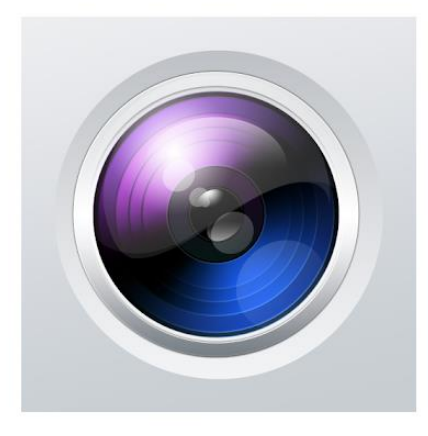

#### Guard Viewer

Leon Smith Business

3+

1 This app is compatible with all of your devices.

Installed

\*\*\*\* 201 2

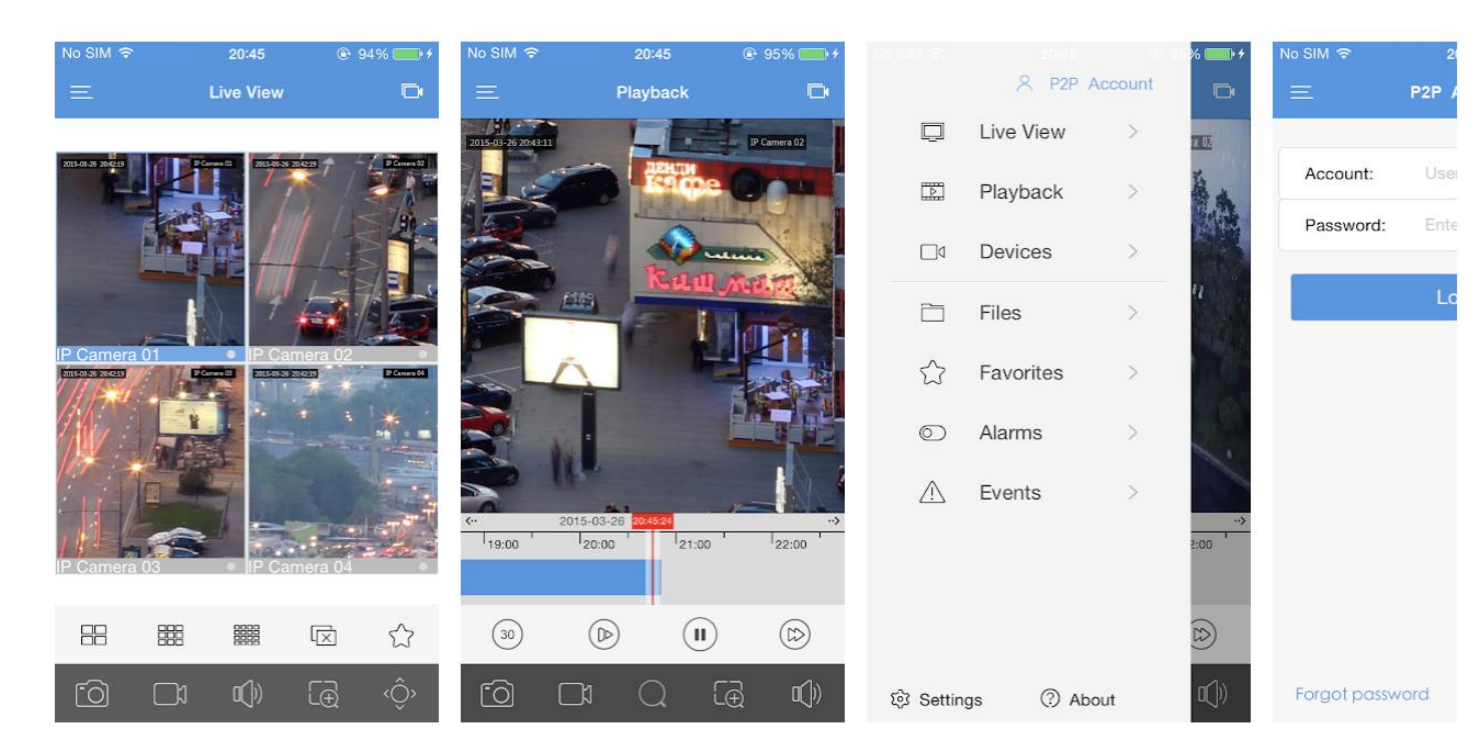

#### ขั้นตอนต่อไป ดาวน์โหลดแอพ Guard Viewer ในมือถือ

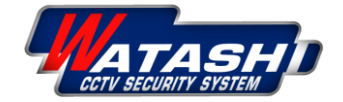

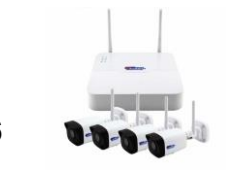

WATASHI รุ่น WPM026

 เมื่อดาวน์โหลดและติดตั้ง แอพพลิเคชั่น เรียบร้อยแล้ว

2. ลงทะเบียนแอพพลิเคชั่น โดยการ
เลือกลงทะเบียนครั้งแรก → ใส่อีเมล์
→ กดยืนยัน → เข้าไปที่อีเมล์เพื่อเอา
รหัสยืนยันมาใส่ในแอพ → หลังจากนั้น
ตั้งรหัสผ่านเพื่อเข้าใช้งานแอพ และกด
รับทราบข้อตกลง ให้เรียบร้อย

 หลังจากนั้นแอพพลิเคชั่น จะแสดง ดังภาพ และกด มุมขวาบน รูปกล้อง

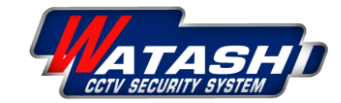

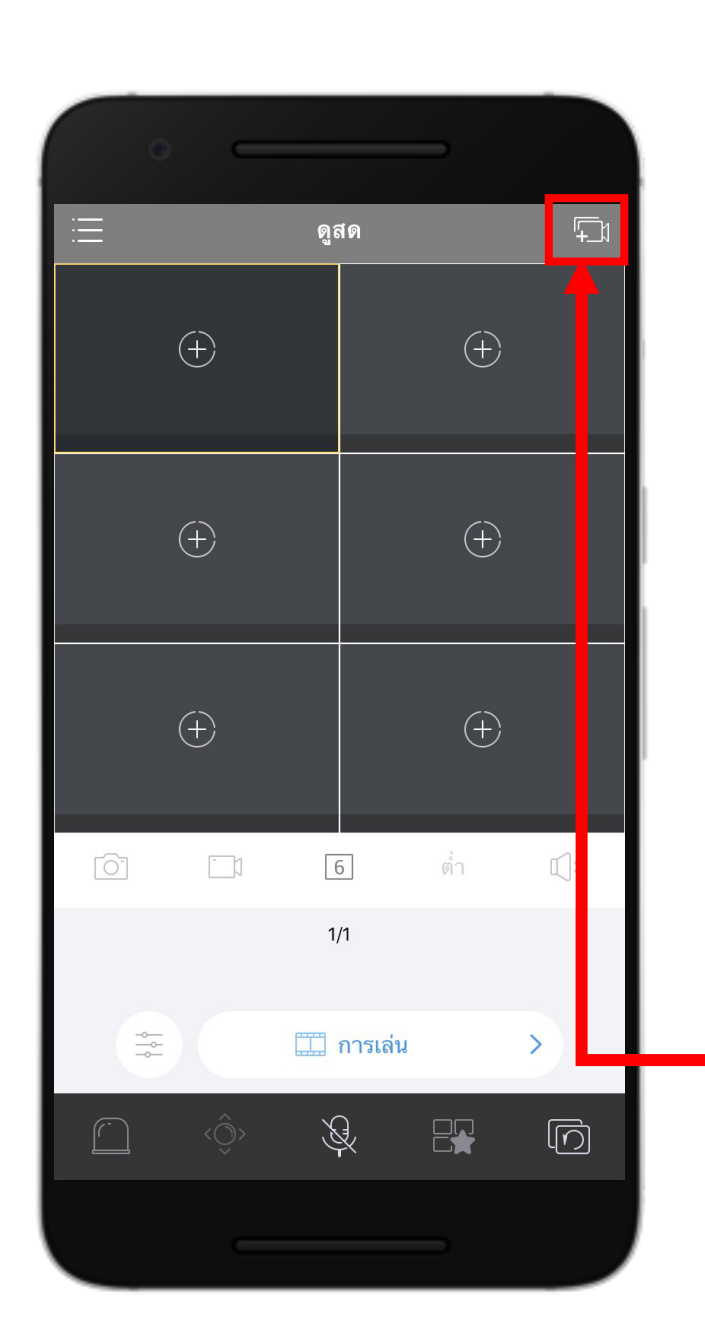

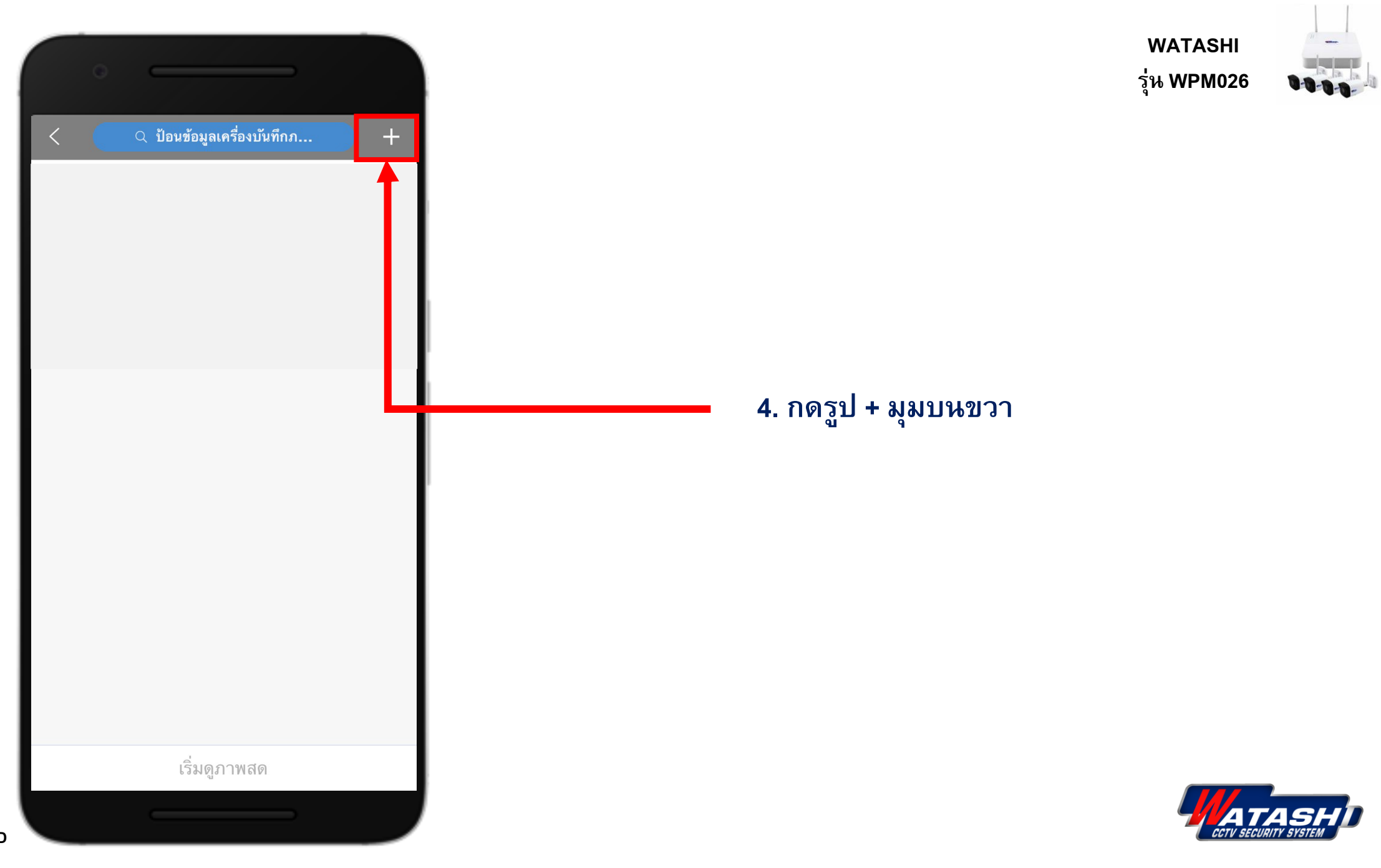

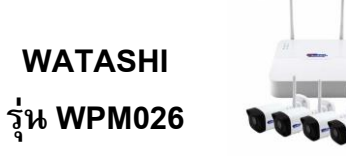

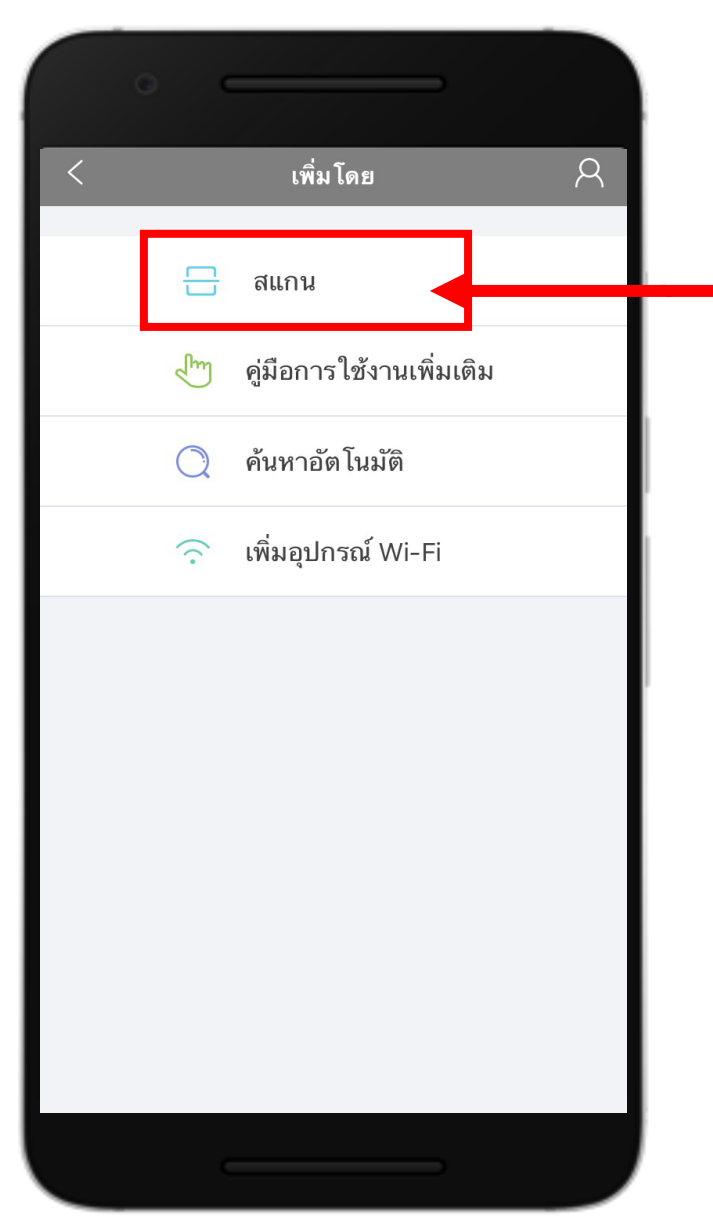

#### 5. กดเลือก สแกน และนำมือถือไปสแกนหน้าเครื่อง บันทึก ตามภาพ

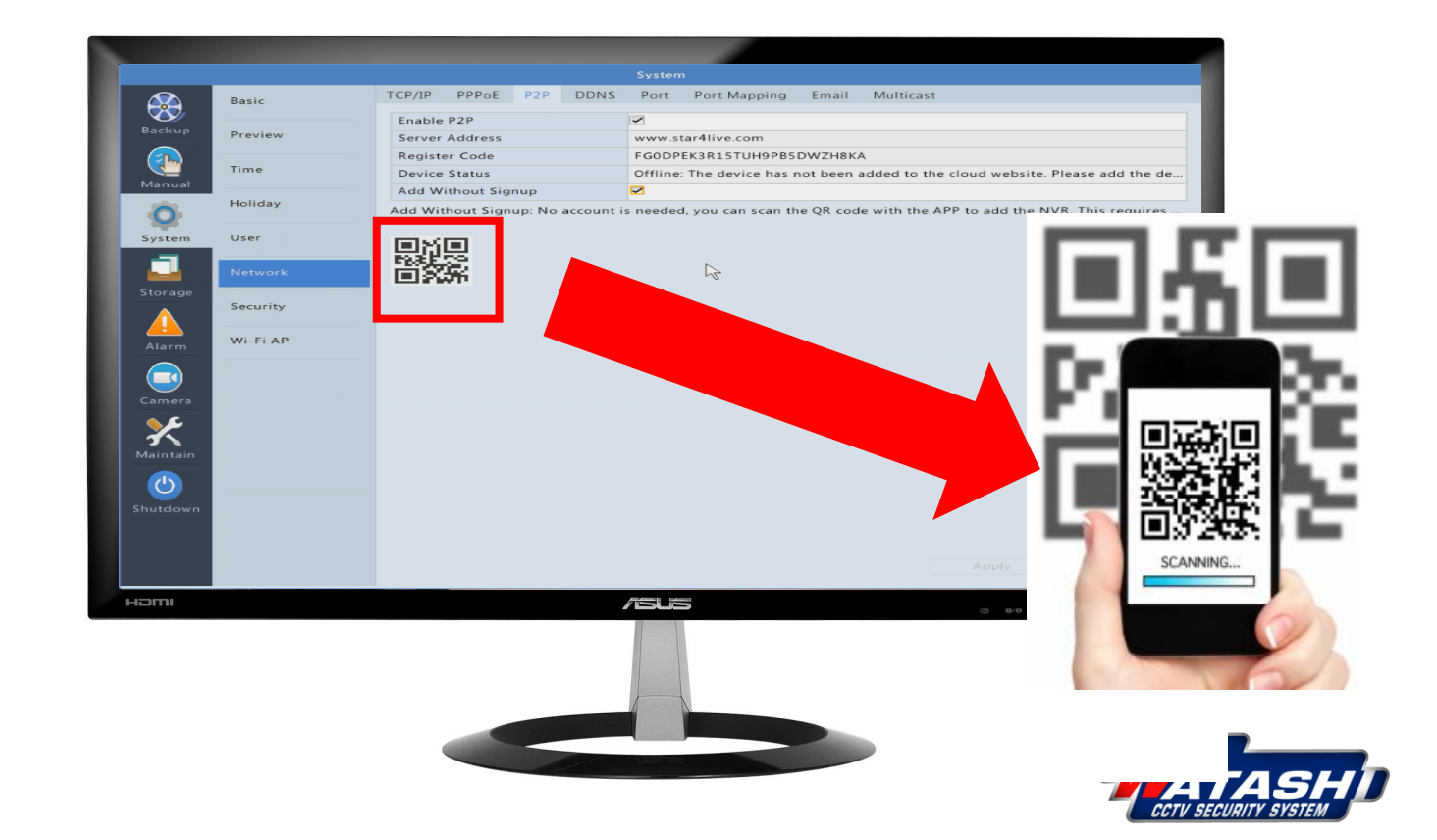

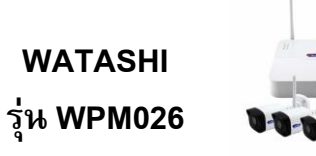

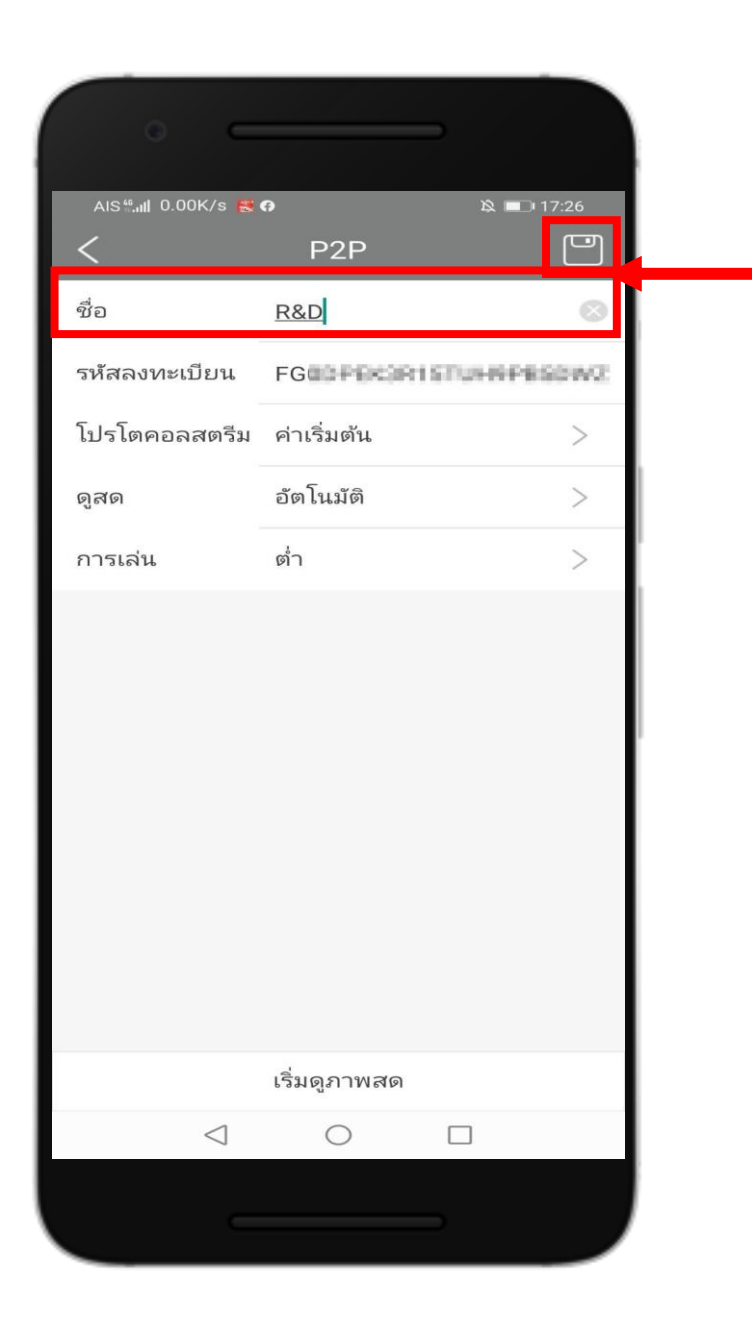

### หลังจากน ำมือถือไปสแกนหน้าเครื่องบันทึกแล้ว ให้ตั้งชื่อ อุปกรณ์ และกดตรงมุมบนขวา เพื่อบันทึก

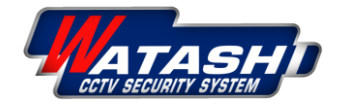

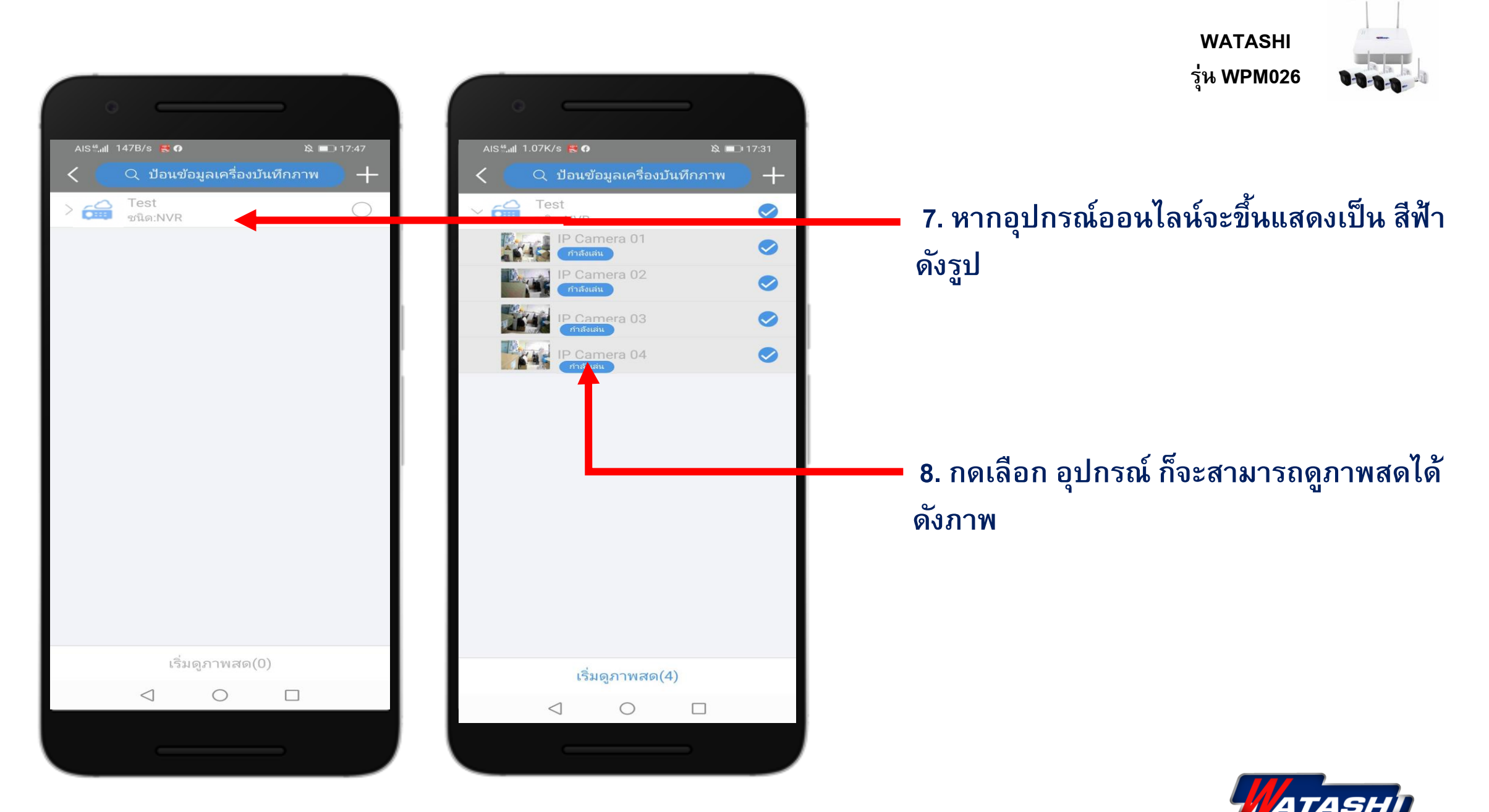

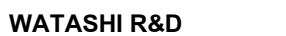

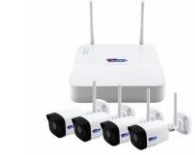

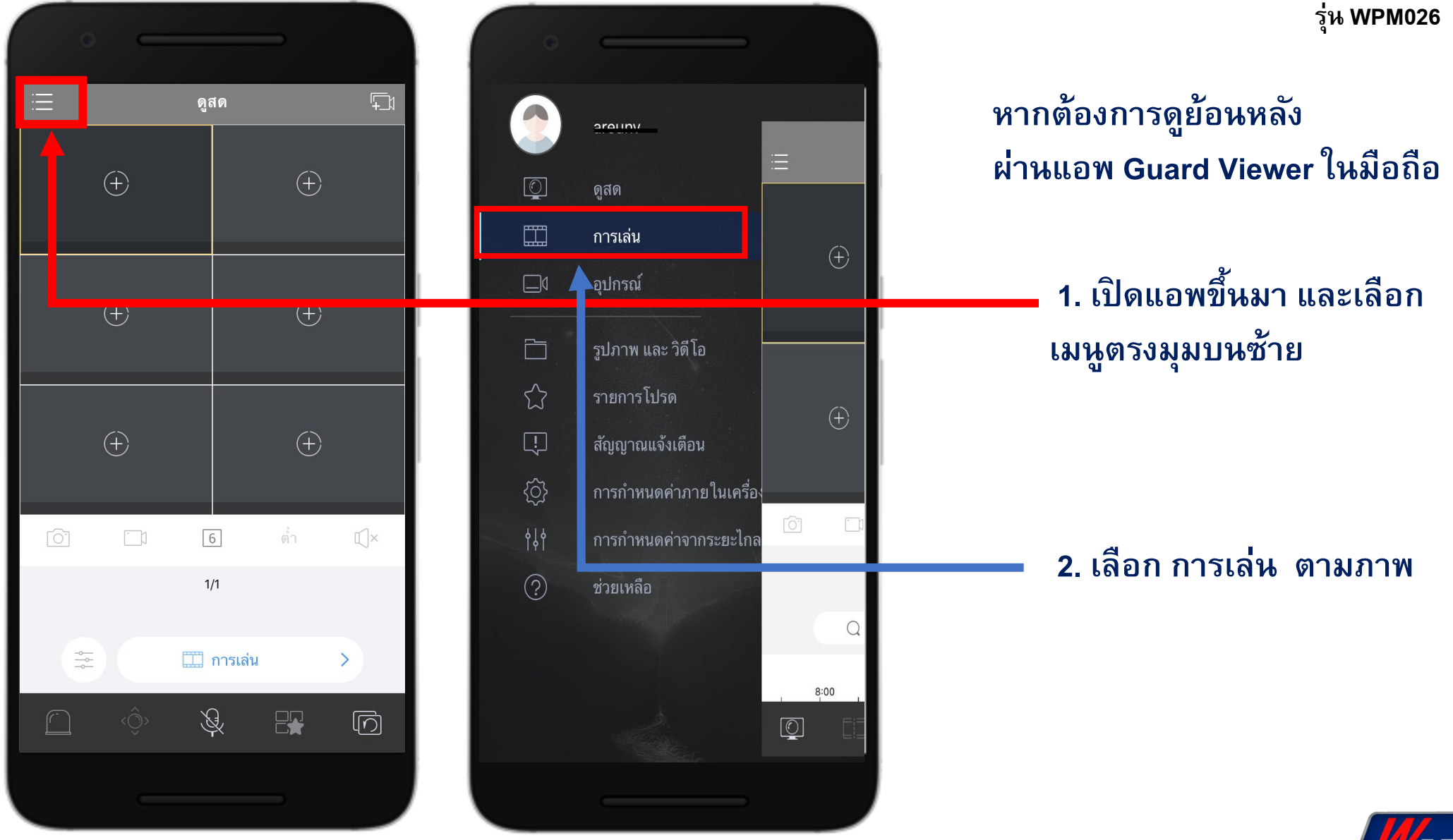

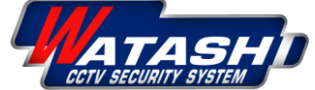

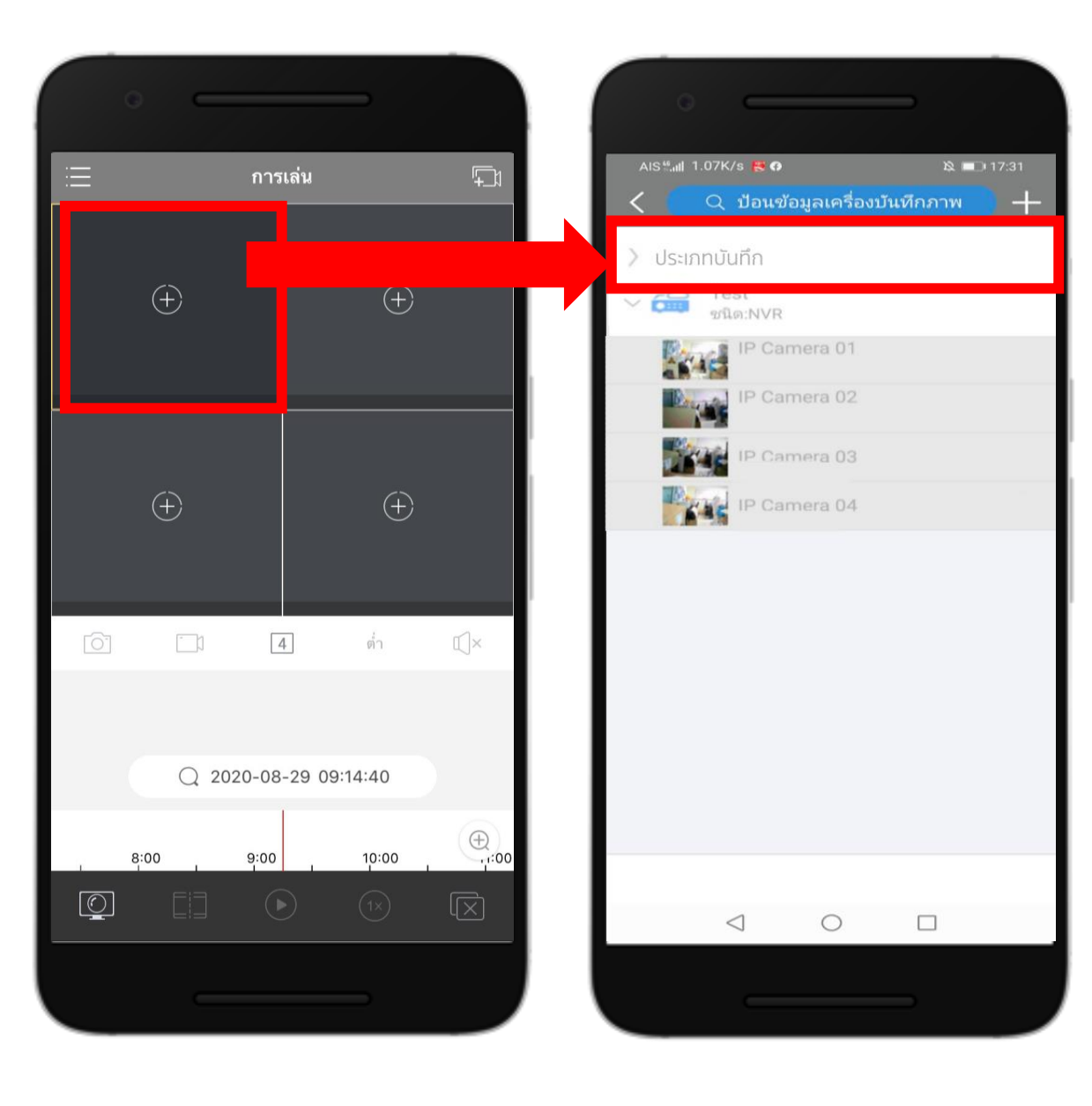

WATASHI รุ่น WPM026

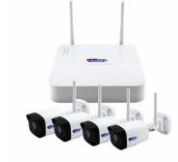

### เลือก ช่องแรก เพื่อเลือกกล้องและเวลาที่ ต้องการจะดูย้อนหลัง

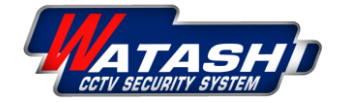

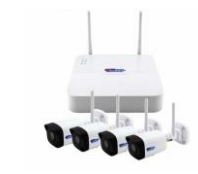

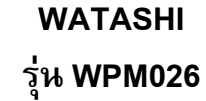

5

 $||| \times ||$ 

 $\square$ 

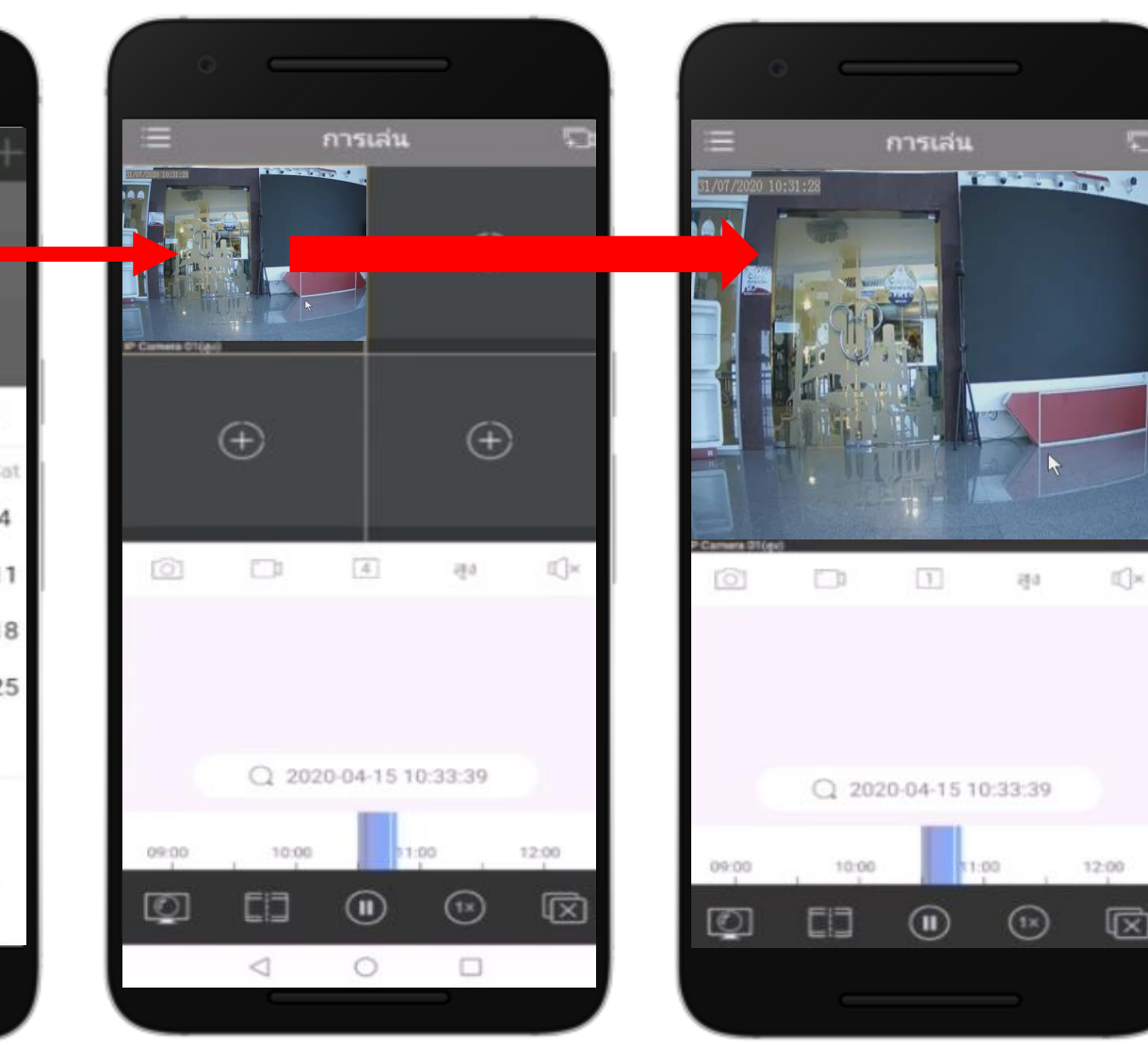

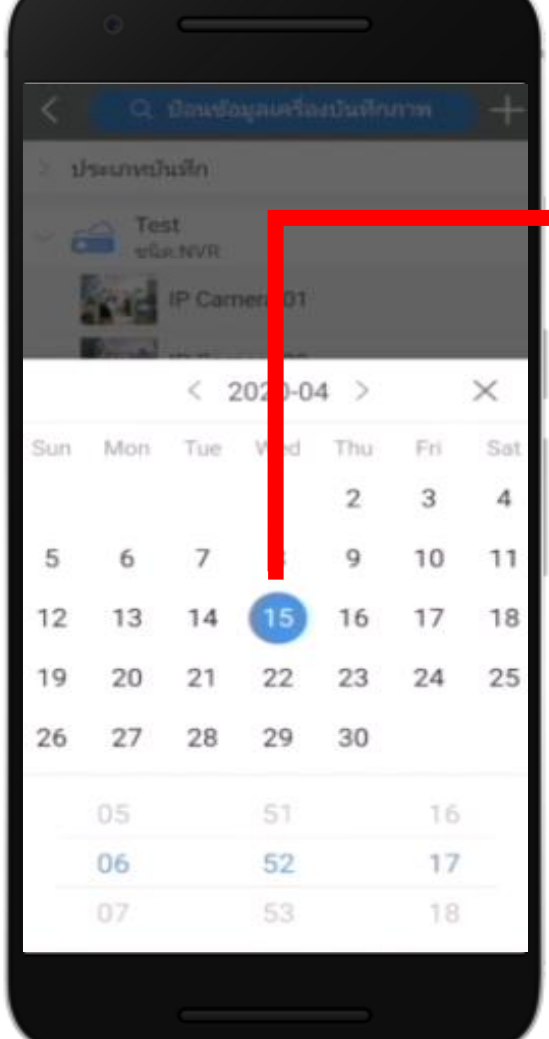

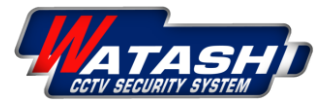

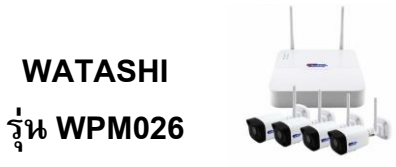

# Thank You

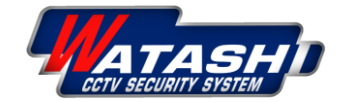